## Quick Start Guide to connect Eaton's Z-Wave Plus collection devices to your Eaton's home automation hub

- 1. With the Eaton Hub setup and connected, make sure you have the Eaton Home App or Eaton Pro Install App installed on your mobile device and connected to the Eaton's home automation hub.
- 2. Tap the Inventory icon on the top left.
- 3. Select '+/- Add/Edit Devices' from the 'Configure' menu at the bottom of the screen.
- 4. Tap the '+' from the bottom of the screen.
- 5. Select the category of device you want to add to the controller. E.g.: 'Lighting' followed by 'Z-Wave Device - lighting'
- 6. Tap 'Start Discovery Mode' to put the device in inclusion mode.
- 7. Put your Z-Wave Plus device in pairing mode by pressing the ON/OFF button once. Follow the instructions on the screen to compete the inclusion process.
- 8. Name the device you want to add and select the area you want. Tap 'Continue'.
- 9. Once the device has been included, the app will allow you to configure the device settings. You can tap '<' icon to exit to the main screen.

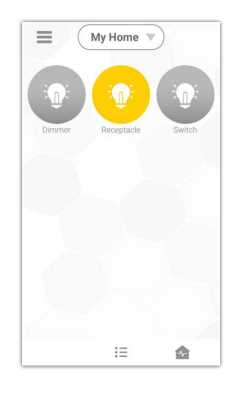

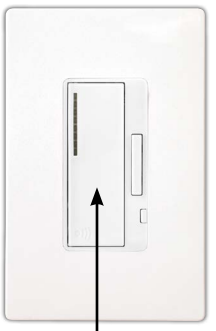

Press once to put device in 'Pairing Mode'

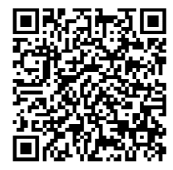

To learn more about Eaton's home automation hub and Eaton's connected home products visit: www.Eaton.com/connectedhome

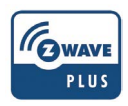

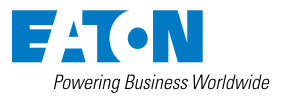

Eaton.com/connectedhome